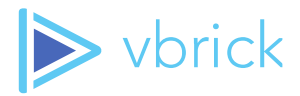

# **Vbrick Multicast Installation**

Quick Reference Guide - v2.1.x

607 Herndon Parkway, Suite 300 \ Herndon, VA 20171 \ USA \ <u>www.vbrick.com</u>

© 2021 Vbrick Systems, Inc. All rights reserved

 $\ensuremath{\mathbb{C}}$  2021 Vbrick Systems, Inc. (d/b/a Vbrick), all rights reserved.

This publication contains confidential, proprietary, and trade secret information. No part of this document may copied, altered or shared without prior written permission from Vbrick. This document is subject to change without notice. Vbrick, the Vbrick logo, Rev, and all Vbrick products are trademarks of Vbrick. All other trademarks are the property of their respective owners.

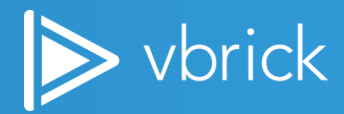

#### Contents

| 4  |
|----|
| 4  |
| 5  |
| 5  |
| 6  |
| 6  |
| 7  |
| 8  |
| 9  |
| 10 |
| 11 |
| 11 |
| 12 |
| 12 |
| 18 |
|    |
| 23 |
| 23 |
| 23 |
|    |

## **Vbrick Multicast Overview**

Vbrick Multicast (VBM) is a Rev and DME feature that provides plugin-less multicast to Vbrick's Rev Player. Browsers are adopting ever increasing security protocols and sand-boxing of running code – these are all good improvements for the security of our environments. However, browsers cannot natively receive UDP packets that multicast utilizes. Therefore, Vbrick has developed a PC and Mac multicast agent that can be silently installed by corporate IT departments or manually installed using a graphic based (GUI) installation interface.

As such, note that there are two different installation options covered in this document; end user installation via download and administrator silent installation options – see the Windows and Mac Installation sections. Additionally, how to uninstall VBM and troubleshooting with Windows firewalls are also covered.

Note: This reference manual covers Vbrick Multicast v.2.1.x or greater.

#### **Requirements**

The following requirements are needed to make sure Vbrick Multicast streams install and function correctly on your Windows PC or Mac:

- DME v3.18 or greater
- Rev 7.22 or greater
- PC (Windows 8/10, 64-bit only)
- Mac (OSX 10.15/11.X)
- Minimum Processor: Dual core or dual processor
- Minimum Memory (RAM): 4GB
- Minimum Disk Space Available: 500MB

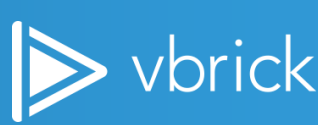

## **Custom VBM Domain Name**

There are two options for installing and running the VBM agent; using the default Vbrick multicast playback domain name (localstreaming.vbrick.com) or using a custom multicast playback domain name. A custom domain name requires Rev 7.29 or greater.

A custom domain name is used other than the default localstreaming.vbrick.com (which resolves to 127.0.0.1) for those cases where the localstreaming.vbrick.com domain cannot be used for playback on your user's computer due to policy restrictions. This is completely optional and is only required in the use case just mentioned.

To use a custom domain, the following must be true:

- 1. Rev version used should be 7.29 or greater.
- 2. The custom domain name must resolve to 127.0.0.1 from the user's computer.
- 3. You have a valid SSL certificate for your custom domain name in a PEM file format. This PEM file should contain a certificate, private key, and any intermediate certificates in a single PEM file. This PEM file will be required by the installer if you want t to use your own custom domain name for local multicast streaming.

## **Downloading the Installer Agent**

Vbrick provides the msi or exe files for Windows and pkg for Mac needed to install the Vbrick Multicast agent on the <u>Downloads</u> site under the Applications tab. These can then be used by IT Desktop management software to automatically push and install the agent on the user's desktop or be silently installed via a terminal. Each method is described below.

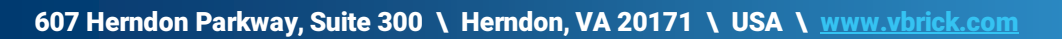

## **Administrator (Silent) Install and Upgrade Options**

Administrators have the option of installing (and uninstalling) Vbrick Multicast silently, through a command prompt or via desktop management software, if you do not want your users downloading and installing the program themselves.

Note: The process for installing and upgrading the Vbrick Multicast agent is exactly the same.

### Windows Silent Install or Upgrade - With Logging

To begin a Windows silent install or upgrade:

- 1. Open a command prompt.
- 2. Navigate to where the VbrickMulticast\_XXX.msi is located.
- 3. Run as an Administrator and ensure that the folder for the log file exists, for example c:\temp.
- 4. There are three options to install or upgrade silently with logging:
  - a. To use the default domain name (localstreaming.vbrick.com) and certificate, use the following command to install:

msiexec /i VbrickMulticast\_XXX.msi INSTALLDIR="C:\Program Files\Vbrick\"
/L\*V "C:\temp\msilog.log" /qn

b. To use a custom domain name and certificate, use the following command to install:

*Note:* Make sure to put the SSL certificate of the custom domain in PEM format in location that is set for CERTLOC parameter.

```
msiexec /i VBrickMulticast_XXX.msi INSTALLDIR="C:\Program Files\Vbrick\"
SERVER_PORT="3443"
CERTLOC="C:\Users\user\Documents\VBrick\Avenger\VBM\localstreaming-acme-
com.pem" /L*V "C:\temp\msilog.log" /qn
```

c. To use a custom log file location, use the following command to install:

```
msiexec /i VBrickMulticast.msi INSTALLDIR="C:\Program Files\Vbrick\"
SERVER_PORT="3443" LOGFILE_LOCATION="C:\ProgramData\Vbrick\vbrick-
multicast-agent\logs" DATA_LOCATION="C:\ProgramData\Vbrick\vbrick-
multicast-agent\data" /L*V "C:\temp\msilog.log" /qn
```

Note: The LOGFILE\_LOCATION parameter maps to the LOG\_FILE\_FILENAME line in the .env file and the DATA\_LOCATION maps to the SERVER\_DATA\_FOLDER line in the .env file.

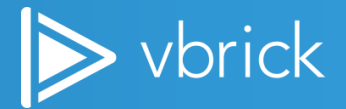

5. If you want to create the log file in the same directory as the msi, just supply the name of the log file "msilog.log" after /L\*V

msiexec /i VBrickMulticast\_XXX.msi INSTALLDIR="C:\Program Files\Vbrick\"
 /L\*V "msilog.log" /qn

Note: You can change the default installation directory in this command line and you can combine the custom domain name and Certificate and custom log file locations into one large command line instruction.

#### Windows Silent Install or Upgrade - No Logging

To install or upgrade silently with no logging:

- 1. Open an Administrator command prompt.
- 2. Navigate to where the VbrickMulticast\_XXX.msi file is located.
- 3. Type the commands below.
- 4. There are *two* options to install or upgrade silently without logging:
  - a. To use the default domain name (localstreaming.vbrick.com) and certificate, use the following command to install:

msiexec /i VbrickMulticast\_XXX.msi INSTALLDIR="C:\Program Files\Vbrick\"
/qn

b. To use a custom domain and Certificate, use the following command to install.

Note: Make sure to put the SSL certificate of the custom domain in PEM format in location that is set for CERTLOC parameter.

```
msiexec /i VBrickMulticast_XXX.msi INSTALLDIR="C:\Program Files\Vbrick\"
SERVER_PORT="3443"
CERTLOC="C:\Users\user\Documents\VBrick\Avenger\VBM\localstreaming-acme-
com.pem" /qn
```

> vbrick

#### **Verify the Windows Install**

1. Check the log when complete (Example: c:\temp\msilog.log). Look for the following confirmation:

```
MSI (s) (F4:BC) [13:09:31:600]: Product: VbrickMulticast -- Installation
operation completed successfully.
MSI (s) (F4:BC) [13:09:31:600]: Windows Installer installed the product.
Product Name: VbrickMulticast. Product Version: 1.X.X.X. Product
Language: 1033. Manufacturer: Vbrick Systems, Inc.. Installation success
or error status: 0.
```

2. If the installation fails you will see this in the log with more details:

```
MSI (s) (24:24) [13:49:01:590]: Product: VBrickMulticast -- Installation operation failed.
```

- 3. Verify the files are in the installation folder.
- 4. (Optional): If you have selected to install using a custom domain name and Certificate, verify the following:
  - a) Verify that the Certificate is installed in C:\Program Files\Vbrick\vbrick-multicast-agent\cert
  - b) Verify that the env file (C:\Program Files\Vbrick\vbrick-multicast-agent) is updated with the new PEM file name and port number.
    - SERVER\_PORT=3443
    - SERVER\_SSL\_CERT=localstreaming-test\_vbrick\_com.pem
- 5. Verify that the env file is updated with the new log file locations (or the default values if there is no custom location):
  - LOG\_FILE\_FILENAME="C:\Vbrick\logs\app.log" or "C:\ProgramData\Vbrick\vbrick-multicastagent\logs\app.log" (by default)
  - SERVER\_DATA\_FOLDER="C:\Vbrick\data" or "C:\ProgramData\Vbrick\vbrick-multicastagent\data\" (by default)
- 6. Verify Vbrick Multicast Service is running.

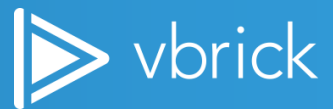

## **Windows Silent Uninstall**

To uninstall silently on Windows:

- 1. Open a command prompt.
- 2. Navigate to where the msi is located and type the following:

```
msiexec /uninstall {E7363B25-B90D-41E0-8CF4-C0448B9D51AA} /qn (for v1.4.X
uninstall)
msiexec /uninstall {1424C126-18A3-4279-B734-B06E05631025} /qn (for v1.5.X
uninstall)
msiexec /uninstall {CA844240-2C89-4199-8129-3E316A07CA62} /qn (for v1.6.X
uninstall)
msiexec /uninstall {EA8C5DC4-FEF8-4B29-A4DE-EE6B7FF15903} /qn (for v2.0.X
uninstall)
msiexec /uninstall {067A4C37-0FF0-4990-9049-A8A000DC2D32} /qn (for v2.1.X
uninstall)
```

Note: This number is a unique product code for the Vbrick installer. If you go to HKEY\_LOCAL\_MACHINE\SOFTWARE\Microsoft\Windows\CurrentVersion\Uninstall in the registry and search for VbrickMulticast, this code will be present.

| 📑 Registry Editor                                |        |                        |                       | - 0                                                  | ×            |
|--------------------------------------------------|--------|------------------------|-----------------------|------------------------------------------------------|--------------|
| File Edit View Favorites Help                    |        |                        |                       |                                                      |              |
| Computer\HKEY_LOCAL_MACHINE\SOFTWARE\Microsoft\W | indov  | vs\CurrentVersion\Unin | stall\{E7363B25-B90D- | 41E0-8CF4-C0448B9D51AA}                              |              |
|                                                  | ^      | Name                   | Туре                  | Data                                                 | ^            |
| B0A5A6EE-F8BA-48B1-BB32-BAC17E96C2B4             | }      | 👪 Language             | REG DWORD             | 0x00000409 (1033)                                    |              |
| BACA8ED0-DB44-468A-9D76-7D4588B90D66             | }      | ab ModifyPath          | REG EXPAND SZ         | MsiExec.exe /X{F7363B25-B90D-41E0-8CE4-C0448B9D51AA} |              |
| BBAB3E9C-40B0-4313-AB14-6E9C3EE18E84             |        | NoModify               | REG_DWORD             |                                                      |              |
| CC611DE8-38C7-4650-968E-B973B254E98C}            |        | 20 NoPenair            | REG_DWORD             | 0-00000001 (1)                                       |              |
| CF2BEA3C-26EA-32F8-AA9B-331F7E34BA97             | ł      |                        | REG_DWORD             |                                                      |              |
|                                                  |        | Publisher              | REG_SZ                | Vbrick Systems, Inc.                                 |              |
| E39976AA-3238-4B09-9B64-FD91FE76CA69             |        | Readme                 | REG_SZ                |                                                      |              |
|                                                  |        | ab Size                | REG_SZ                |                                                      |              |
| {EFB39384-98DF-4AF3-BB36-C0FE040ED65C}           |        | and UninstallString    | REG_EXPAND_SZ         | MsiExec.exe /X{E7363B25-B90D-41E0-8CF4-C0448B9D51AA} |              |
| FAAE0394-ABCB-4F37-92BB-D3C13D1E5985             |        | 赴 URLInfoAbout         | REG_SZ                | http://www.vbrick.com                                |              |
|                                                  |        | 赵 URLUpdateInfo        | REG_SZ                |                                                      |              |
| 8357-7994-5030-9105                              | $\sim$ | St Version             | REG DWORD             | 0x01040000 (17039360)                                | $\checkmark$ |
| <                                                | >      | <                      |                       |                                                      | > .::        |

- 3. After uninstall, verify the following:
  - vbrick-multicast-agent folder completely removed
  - Vbrick Multicast Service is removed in Task Manager

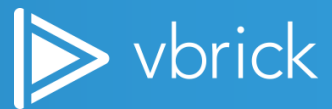

### **Mac Silent Install or Upgrade**

There are three options to install silently.

- 1. Using the default domain name (localstreaming.vbrick.com) and certificate.
  - a) Download the VbrickMulticast\_XXX.pkg file
    - b) Open a Terminal window; cd to the directory with the VbrickMulticast\_XXX.pkg file and type the following:

installer -pkg VbrickMulticast.pkg -target /

Caution: Must be run as root.

sudo installer -pkg VbrickMulticast.pkg -target /

- 2. Using a custom domain name and certificate.
  - a) Download the VbrickMulticast\_XXX.pkg file. Put the SSL certificate of the custom domain in PEM format in the same directory as the pkg file. Also put the answer.txt file in the same directory.
  - b) Edit the answer.txt and update the port number and the location of the pem file name.
  - c) For example:

SERVER\_PORT=3443 SERVER SSL CERT=localstreaming-acme-com.pem

d) Open a Terminal window; cd to the directory with the VbrickMulticast\_XXX.pkg file and type the following:

installer -pkg VbrickMulticast.pkg -target /

Caution: Must be run as root.

sudo installer -pkg VbrickMulticast.pkg -target /

- 3. Using a custom installation location.
  - a. Download the VbrickMulticast\_XXX.pkg file and answer.txt file and place them in the same directory.
  - b. Edit the answer.txt file and update the INSTALL\_LOCATION.
  - c. For example:

```
SERVER_PORT=3443
SERVER_SSL_CERT=localstreaming_acme_com.pem
INSTALL LOCATION=/usr/local/VBMagent
```

#### Verify Mac Install

By default, the VBM Mac installer installs VBM under the /usr/local/Vbrick folder.

```
Vbrick — -bash — 80×24
Last login: Fri Apr 3 11:36:56 on ttys000
The default interactive shell is now zsh.
To update your account to use zsh, please run `chsh -s /bin/zsh`.
For more details, please visit https://support.apple.com/kb/HT208050.
IVA-MacGuest01s-MacBook-Pro: va-macguest01$ cd /usr/local/Vbrick/
IVA-MacGuest01s-MacBook-Pro: Vbrick va-macguest01$ ls
envlog.log lognpmstart.log vbrick-multicast-agent
loglaunchctllist.log nodejs
VA-MacGuest01s-MacBook-Pro: Vbrick va-macguest01$
```

#### **Mac Silent Uninstall**

Run the following commands to remove VBM agent:

```
sudo rm -r /usr/local/Vbrick
sudo rm -r "/Library/Logs/Vbrick Multicast Service"
sudo rm /Library/LaunchDaemons/vbrickmulticastservice.plist
sudo rm "/Library/Preferences/Application
Support/com.vbrick.pkg.vbmulticast/VbrickMulticast.txt"
sudo pkgutil --forget com.vbrick.pkg.nodejs
sudo pkgutil --forget com.vbrick.pkg.vbmulticast
```

Caution: In order to uninstall the Vbrick Multicast Agent successfully you must not be playing a VBM Stream in Vbrick Rev on your Mac at the time.

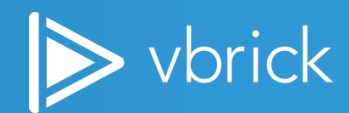

## **GUI Based Install**

## Windows GUI Install

Note: The process for installing and upgrading the Vbrick Multicast is exactly the same.

To install or upgrade the Vbrick Multicast agent, you can use either the VBrickMulticast\_XXX.msi file or the SetupVbrickMulticast\_XXX.exe file.

Install/Upgrade using the VBrickMulticast\_XXX.msi file:

- Double click on the VBrickMulticast\_XXX.msi file to begin the installation process. (You do not need to run this as administrator).
- Continue with the installation process as shown below.

Note: For silent installations you must deploy using the MSI file. See below for more information regarding the silent install and uninstall process.

Install/Upgrade using SetupVbrickMulticast\_XXX.exe:

- Double click on the SetupVBrickMulticast\_XXX.exe file to begin the installation process. (You do not need to run this as administrator).
- Continue with the installation process as shown below.
- Select Yes if prompted by User Account Control at any stage during the installation.

To install Vbrick Multicast on a Windows PC using the downloaded installation agent, complete the following steps:

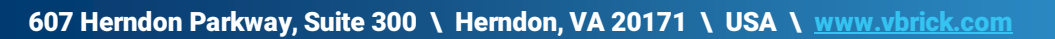

1. Double-click on the msi or exe file. You do not need to Run as Administrator.

| 🙀 VbrickMulticast - InstallShield Wizard |                                                                                                    |   |
|------------------------------------------|----------------------------------------------------------------------------------------------------|---|
| Z.                                       | Welcome to the InstallShield Wizard for<br>VbrickMulticast                                             | ٦ |
|                                          | The InstallShield(R) Wizard will install VbrickMulticast on your<br>computer. To continue, click Next. |   |
|                                          | WARNING: This program is protected by copyright law and international treaties.                        |   |
|                                          | < Back Next > Cancel                                                                                   |   |

2. Accept the License Agreement and click Next to begin the installation process.

| 🙀 VbrickMulticast - InstallShield Wizard                                           | × |
|------------------------------------------------------------------------------------|---|
| License Agreement                                                                  |   |
| Please read the following license agreement carefully.                             |   |
| VBrick Subscription EULA                                                           | ^ |
| VBrick End User License Agreement                                                  |   |
| VBRICK END USER LICENSE AGREEMENT FOR VBRICK                                       |   |
| AND COMPONENTS.                                                                    |   |
| RESTRICTED TO THE NUMBER OF LICENSES SUBSCRIBED TO PER<br>THE APPLICABLE ORDER(S). | ~ |
| I accept the terms in the license agreement     Print                              |   |
| $\bigcirc$ I do not accept the terms in the license agreement                      |   |
| InstallShield                                                                      |   |
| < Back Next > Cancel                                                               |   |

3. Click Next to select the default Destination Folders. Or click Change to choose different installation folders if desired.

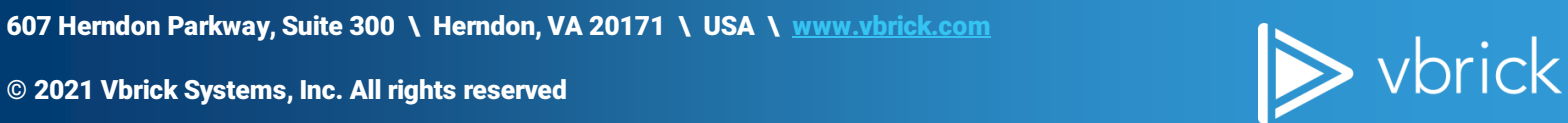

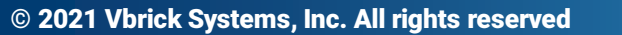

| 🙀 VbrickMulticast - InstallShield Wizard                                                                           | ×      |
|----------------------------------------------------------------------------------------------------|--------|
| <b>Destination Folder</b><br>Click Next to install to this folder, or click Change to install to a different folde | r. 2   |
| Install VbrickMulticast to:<br>C:\Program Files\Vbrick\                                                            | Change |
| Default log file directory:<br>C:\ProgramData\Vbrick\vbrick-multicast-agent\/ogs\                                  | Change |
| Default data directory:<br>C:\ProgramData\Vbrick\vbrick-multicast-agent\data\                                      | Change |
| Change default certificate settings (Not Standard)                                                                 |        |
| InstallShield < Back Next >                                                                                        | Cancel |

- 4. Changing the default certificate settings: If you choose to use custom domain name for Vbrick Multicast playback, check Change default certificate settings (Not Standard) checkbox. Custom domain name feature is only applicable if you are on Rev 7.29 or greater.
- 5. Browse to the location of the new VbrickMulticast Certificate File (\*.pem file).
- 6. Enter a new Port number if you want to change it from the default of 3443.
- 7. Click Next to proceed.

| 🐻 VbrickM                     | ulticast - InstallShield Wizard                                                                 | ×      |
|-------------------------------|-------------------------------------------------------------------------------------------------|--------|
| <b>Destinati</b><br>Click Nex | on Folder<br>It to install to this folder, or click Change to install to a different folder     | と      |
| Þ                             | Install VbrickMulticast to:<br>C:\Program Files\Vbrick\                                         | Change |
| Default lo<br>C:\Program      | g file directory:<br>mData\Vbrick\vbrick-multicast-agent\logs\                                  | Change |
| Default da<br>C:\Progra       | ata directory:<br>mData\Vbrick\vbrick-multicast-agent\data\                                     | Change |
| Chan                          | ge default certificate settings (Not Standard)<br>Install New VbrickMulticast Certificate File: |        |
|                               | localstreaming_vbrick_com.pem                                                                   | Browse |
|                               | Change Port (Optional)                                                                          |        |
| Hel . I I                     | 3443                                                                                            |        |
| InstallShield –               | < Back Next >                                                                                   | Cancel |

8. Click Install to begin once your installation location has been set.

| 🙀 VbrickMulticast - InstallShield Wizard 🛛 🗙 🗙                                                                     | L |
|----------------------------------------------------------------------------------------------------|---|
| Ready to Install the Program The wizard is ready to begin installation.                                            |   |
| Click Install to begin the installation.                                                                           |   |
| If you want to review or change any of your installation settings, click Back. Click Cancel to<br>exit the wizard. |   |
|                                                                                                    |   |
|                                                                                                    |   |
| InstallShield<br>                                                                                                  |   |

- 9. Installation status will be noted on your screen and may take several minutes.
- 10. Click the Finish button when it appears to complete the installation.

| 🔀 VbrickMulticast - InstallShiel | d Wizard                                                                                                 | × |
|----------------------------------|----------------------------------------------------------------------------------------------------|---|
| ی                                | InstallShield Wizard Completed                                                                           |   |
|                                  | The InstallShield Wizard has successfully installed<br>VbrickMulticast. Click Finish to exit the wizard. |   |
|                                  |                                                                                                    |   |
|                                  | < Back Finish Cancel                                                                                     |   |

11. Verify that the files in the image(s) below have been installed to your destination directories.

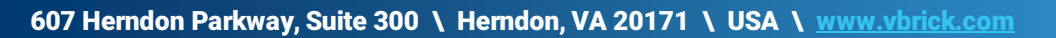

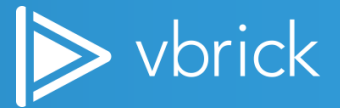

| C:\Program Files\\                                                                                                    |                                                                                                    |                                                                                                    |                                                                                 |                                                                                                    |                                                                                                    |
|----------------------------------------------------------------------------------------------------|----------------------------------------------------------------------------------------------------|----------------------------------------------------------------------------------------------------|---------------------------------------------------------------------------------|----------------------------------------------------------------------------------------------------|----------------------------------------------------------------------------------------------------|
|                                                                                                    | /brick\vbrick-multicast-ag                                                                                                    | ent                                                                                                    |                                                                                 |                                                                                                    | – 🗆 X                                                                                                    |
| File Home                                                                                                    | Share View                                                                                                    |                                                                                                    |                                                                                 |                                                                                                    | ^ <b>(</b> )                                                                                                    |
| Pin to Quick Copy H<br>access                                                                                                    | Paste Coty path<br>Paste Paste shortcut                                                                                                    | Move Copy<br>to * Copy                                                                                            | New item ▼<br>New item ▼<br>1 Easy access ▼<br>folder                           | Properties                                                                                                    | Select all                                                                                                    |
|                                                                                                    | board                                                                                                    | Organize                                                                                                    | TACAN                                                                           | Open                                                                                                    | Select                                                                                                    |
|                                                                                                    | 71. 80. 1. 18.1                                                                                                    | (C) D E1 14 1                                                                                                    |                                                                                 |                                                                                                    |                                                                                                    |
| ← → * ↑                                                                                                    | This PC > Local Disk                                                                                                    | (C:) > Program Files > Vbrick                                                                                     | <ul> <li>vbrick-multicast-agent</li> </ul>                                      | ~                                                                                                    | C Search vb P                                                                                                    |
| Screen shots                                                                                                    |                                                                                                    | ^ Name                                                                                                    |                                                                                 | Date modified                                                                                                    | Type Size                                                                                                    |
| 😻 Dropbox                                                                                                    |                                                                                                    | bin                                                                                                    |                                                                                 | 2/5/2020 9:58 AM                                                                                                    | File folder                                                                                                    |
| OneDrive - Pers                                                                                                    | sonal                                                                                                    | cert                                                                                                    |                                                                                 | 2/5/2020 9:58 AM                                                                                                    | File folder                                                                                                    |
|                                                                                                    |                                                                                                    | dist                                                                                                    |                                                                                 | 2/5/2020 9:58 AM                                                                                                    | File folder<br>File folder                                                                                                    |
| OneDrive - Vbri                                                                                                    | ick Systems, Inc                                                                                                    | env                                                                                                    |                                                                                 | 2/5/2020 9:58 AM                                                                                                    | ENV File                                                                                                    |
| 💻 This PC                                                                                                    |                                                                                                    | 📝 package.json                                                                                                    |                                                                                 | 1/31/2020 8:58 PM                                                                                                    | JSON File                                                                                                    |
| 🐂 Libraries                                                                                                    |                                                                                                    | package-lock.js                                                                                                   | son                                                                             | 1/31/2020 8:58 PM                                                                                                    | JSON File                                                                                                    |
| 🚊 Documents                                                                                                    |                                                                                                    | 📝 version.json                                                                                                    |                                                                                 | 1/31/2020 8:58 PM                                                                                                    | JSON File                                                                                                    |
| 🔔 Music                                                                                                    |                                                                                                    |                                                                                                    |                                                                                 |                                                                                                    |                                                                                                    |
| 🚊 Notes                                                                                                    |                                                                                                    |                                                                                                    |                                                                                 |                                                                                                    |                                                                                                    |
| Pictures                                                                                                    |                                                                                                    |                                                                                                    |                                                                                 |                                                                                                    |                                                                                                    |
| 🔢 Videos                                                                                                    |                                                                                                    |                                                                                                    |                                                                                 |                                                                                                    |                                                                                                    |
| Pi (D.)                                                                                                    |                                                                                                    | ✓ <                                                                                                    |                                                                                 |                                                                                                    | >                                                                                                    |
| oitems                                                                                                    |                                                                                                    |                                                                                                    |                                                                                 |                                                                                                    |                                                                                                    |
|                                                                                                    |                                                                                                    |                                                                                                    |                                                                                 |                                                                                                    |                                                                                                    |
| C:\ProgramData\V                                                                                                    |                                                                                                    |                                                                                                    |                                                                                 |                                                                                                    |                                                                                                    |
|                                                                                                    | /brick\vbrick-multicast-age                                                                                                    | ent                                                                                                    |                                                                                 |                                                                                                    | – 🗆 X                                                                                                    |
| File Home                                                                                                    | /brick\vbrick-multicast-age<br>Share View                                                                                                    | ent                                                                                                    |                                                                                 |                                                                                                    | - □ ×                                                                                                    |
| File Home                                                                                                    | /brick\vbrick-multicast-age<br>Share View                                                                                                    | Move Copy<br>to ~ to ~                                                                                            | New item ▼<br>New folder                                                        | Properties                                                                                                    | - C ×<br>Select all<br>Select none<br>Invert selection                                                                                                    |
| File Home                                                                                                    | /brick\vbrick-multicast-age<br>Share View                                                                                                    | Move<br>to v<br>Ury<br>Copy<br>to v<br>Organize                                                                   | New item •<br>New<br>folder<br>New                                              | Properties<br>• Open<br>• History<br>Open                                                                                                    | - □ × Select all Select none Invert selection Select                                                                                                    |
| File Home<br>Pin to Quick Copy I<br>access Clip<br>Clip                                                                                                    | /brick\vbrick-multicast-age<br>Share View<br>↓ Cut<br>↓ Cut<br>↓ Copy path<br>Paste shortcut<br>↓ board                                                                | Move<br>to v<br>Corpy<br>Organize                                                                                 | New item •<br>New<br>folder<br>New                                              | Properties<br>• Open<br>Open                                                                                                    | - C ×<br>Select all<br>Select none<br>Select<br>Select                                                                                                    |
| File     Home       Image: Print to Quick     Copy       Pin to Quick     Copy       Image: Clip       Image: Print to Quick       Image: Clip       Image: Print to Quick       Image: Print to Quick       Image: Print to Quic                                                                                                    | /brick\vbrick-multicast-age<br>Share View<br>Cut<br>Share Copy path<br>Paste Shortcut<br>sboard<br>> This PC > Local Disk                                              | Move<br>to * Copy<br>to * Organize<br>(C:) > ProgramData > Vbrick >                                               | New item •<br>New<br>folder<br>vbrick-multicast-agent >                         | Properties<br>Open<br>Open<br>Open                                                                                                    | → □ ×<br>> Select all<br>⇒ Select none<br>⇒ Invert selection<br>Select<br>Search vb ♪                                                                                                    |
| File Home                                                                                                    | /brick/vbrick-multicast-age<br>Share View<br>Cut<br>Copy path<br>Paste Shortcut<br>iboard<br>> This PC > Local Disk                                                    | ent<br>Move<br>to *<br>Organize<br>(C:) > ProgramData > Vbrick ><br>Name                                          | New item •<br>New folder<br>• vbrick-multicast-agent >                          | Properties Open ~<br>Properties History<br>Open                                                                                                    | C     C     C |
| File Home<br>→  Pin to Quick Copy I<br>access Clip<br>→  ← →                                                                                                    | /brick/vbrick-multicast-age<br>Share View<br>Cut<br>Copy path<br>Paste Copy path<br>Paste shortcut<br>board<br>> This PC > Local Disk                                  | ent<br>Move<br>to +<br>Copy<br>to +<br>Organize<br>(C:) > ProgramData > Vbrick ><br>Name<br>data                  | New item •<br>New<br>folder<br>Vbrick-multicast-agent >                         | Properties<br>Properties<br>Dete modified<br>2/5/2020 9:58 AM<br>File<br>Content<br>Content<br>Con                                                                                                    | → □ ×<br>> Select all<br>⇒ Select none<br>⇒ Invert selection<br>Select<br>> Search vb ♪<br>ype Size<br>ile folder                                                                                                    |
| File     Home       Image: Pin to Quick     Copy of access       Pin to Quick     Copy of access       Clip     Image: Pin to Quick       Image: Pin to Quick     Screen shots       Image: Display     OneDrive - Percent                                                                                                    | /brick\vbrick-multicast-age<br>Share View<br>→ Cut<br>→ Copy path<br>→ Copy path<br>→ Paste shortcut<br>→ This PC → Local Disk                                         | ent<br>Move<br>to *<br>Copy<br>to *<br>Organize<br>C(c:) > ProgramData > Vbrick ><br>Name<br>data<br>logs         | New item •<br>Easy access •<br>New<br>folder<br>New<br>vbrick-multicast-agent > | Properties Edit<br>Properties History<br>Open<br>Date modified<br>2/5/2020 9:58 AM<br>Fi<br>2/5/2020 9:58 AM<br>Fi                                                                                                    | C     C     C |
| File     Home       Image: Pin to Quick     Copy       Pin to Quick     Copy       Image: Clip       Image: Pin to Quick     Clip       Image: Clip     Image: Clip       Image: Pin to Quick     Image: Clip       Image: Pin to Quick     Image: Clip       Image: Pin to Quick     Image: Clip       Image: Pin to Quick     Image: Clip       Image: Pin to Quick     Image: Clip       Image: Pin to Quick     Image: Clip       Image: Pin to Quick     Image: Clip       Image: Pin to Quick     Image: Clip       Image: Pin to Quick     Image: Pin to Quick       Image: Pin to Quick     Image: Pin to Quick       Image: Pin to Quick     Image: Pin to Quick       Image: Pin to Quick     Image: Pin to Quick       Image: Pin to Quick     Image: Pin to Quick       Image: Pin to Quick     Image: Pin to Quick       Image: Pin to Quick     Image: Pin to Quick       Image: Pin to Quick     Image: Pin to Quick       Image: Pin to Quick     Image: Pin to Quick       Image: Pin to Quick     Image: Pin to Quick       Image: Pin to Quick     Image: Pin to Quick       Image: Pin to Quick     Image: Pin to Quick       Image: Pin to Quick     Image: Pin to Quick       Image: Pin to Quick     Image: Pin                                                                                                    | (brick) vbrick-multicast-age<br>Share View<br>→ Cut<br>→ Copy path<br>→ Paste shortcut<br>→ board<br>→ This PC → Local Disk<br>sonal                                   | ent<br>Move<br>to * Copy<br>to * Organize<br>(C:) > ProgramData > Vbrick ><br>Name<br>data<br>logs                | New item •<br>New folder<br>• vbrick-multicast-agent >                          | Properties Open<br>Properties History<br>Open<br>C<br>Date modified<br>2/5/2020 9:58 AM<br>Fi                                                                                                    | C     C     C |
| File     Home       Pin to Quick     Copy       Pin to Quick     Copy       Clip       Image: Clip       Image: Clip                                                                                                    | <pre>/brick\vbrick-multicast-age<br/>Share View<br/>Paste Copy path<br/>Paste shortcut<br/>board<br/>&gt; This PC &gt; Local Disk<br/>sonal<br/>ick Systems, Inc</pre> | ent<br>Move<br>to *<br>Copy<br>Delete Rename<br>Organize<br>(C:) > ProgramData > Vbrick ><br>Name<br>data<br>logs | New item •<br>Easy access •<br>New<br>New                                       | Properties<br>Properties<br>Proper                                                                                                    | C     C     C |
| File Home  File Home  Fin to Quick Copy I  Clip  Government  Clip  Government  Government | /brick\vbrick-multicast-age<br>Share View<br>Paste Copy path<br>Paste Paste shortcut<br>board<br>→ This PC → Local Disk<br>sonal<br>ick Systems, Inc                   | ent<br>Move<br>to * Copy<br>Organize<br>(C:) > ProgramData > Vbrick ><br>Name<br>data<br>logs                     | Vbrick-multicast-agent >                                                        | Properties Den V<br>Properties History<br>Open V<br>Date modified Ty<br>2/5/2020 9:58 AM Fi<br>2/5/2020 9:58 AM Fi                                                                                                    | <ul> <li>□ ×</li> <li>Select all</li> <li>Select none</li> <li>Invert selection</li> <li>Select</li> <li>Search vb ype</li> <li>Size</li> <li>Size</li> <li>Size</li> </ul>                                                                                                    |
| File     Home       Image: Pin to Quick     Copy       Pin to Quick     Copy       Image: Pin to Quick     Copy       Image: Pin to Quick     Image: Pin to Quick       Image: Pin to Quick     Image: Pin to Quick       Image: Pin to Quick     Image: Pin to Quick       Image: Pin to Quick     Image: Pin to Quick       Image: Pin to Quick     Image: Pin to Quick       Image: Pin to Quick     Image: Pin to Quick       Image: Pin to Quick     Image: Pin to Quick       Image: Pin to Quick     Image: Pin to Quick       Image: Pin to Quick     Image: Pin to Quick       Image: Pin to Quick     Image: Pin to Quick       Image: Pin to Quick     Pin to Quick       Image: Pin to Quick     Pin to Quick       Image: Pin to Quick     Pin to Quick       Image: Pin to Quick     Pin to Quick       Image: Pin to Quick     Pin to Quick       Image: Pin to Pin to Pin                                                                                                    | /brick\vbrick-multicast-age<br>Share View<br>Paste Copy path<br>Paste shortcut<br>board<br>→ This PC → Local Disk<br>sonal<br>ick Systems, Inc                         | ent<br>Move<br>to * Copy<br>Organize<br>(C:) > ProgramData > Vbrick ><br>Name<br>data<br>logs                     | Vbrick-multicast-agent >                                                        | Properties Edit<br>Properties History<br>Open<br>V C<br>Date modified<br>2/5/2020 9:58 AM<br>Fi                                                                                                    | <ul> <li>□ ×</li> <li>Select all</li> <li>Select none</li> <li>Invert selection</li> <li>Select</li> <li>Search vb ype</li> <li>Size</li> <li>Size</li> <li>Size</li> </ul>                                                                                                    |
| File     Home       Pin to Quick     Copy       Pin to Quick     Copy       Clip       Image: Clip       Image: Clip                                                                                                    | /brick\vbrick-multicast-age<br>Share View<br>Paste Copy path<br>Paste shortcut<br>→ This PC → Local Disk<br>sonal<br>ick Systems, Inc                                  | ent<br>Move<br>to *<br>Copy<br>to *<br>Organize<br>(C:) > ProgramData > Vbrick ><br>Name<br>data<br>logs          | Vbrick-multicast-agent >                                                        | Properties Open<br>Copen<br>Properties History<br>Open<br>Copen<br>Copen<br>C                                                                                                    | <ul> <li>X</li> <li>Select all</li> <li>Select none</li> <li>Invert selection</li> <li>Select</li> <li>Search vb P</li> <li>ype</li> <li>Size</li> <li>de folder</li> <li>de folder</li> </ul>                                                                                                    |
| File       Home         Pin to Quick       Copy       Pin to Quick         Pin to Quick       Copy       Pin to Quick         Clip       Image: Clip       Image: Clip         Image: Clip       Image: Clip       Image: Clip         Image: Clip       Image: Clip       Image: Clip         Image: Clip       Image: Clip       Image: Clip         Image: Clip       Image: Clip       Image: Clip         Image: Clip       Image: Clip       Image: Clip         Image: Clip       Image: Clip       Image: Clip         Image: Clip       Image: Clip       Image: Clip         Image: Clip       Image: Clip       Image: Clip         Image: Clip       Image: Clip       Image: Clip         Image: Clip       Image: Clip       Image: Clip         Image: Clip       Image: Clip       Image: Clip         Image: Clip       Image: Clip       Image: Clip         Image: Clip       Image: Clip       Image: Clip       Image: Clip         Image: Clip       Image: Clip       Image: Clip       Image: Clip       Image: Clip         Image: Clip       Image: Clip       Image: Clip       Image: Clip       Image: Clip       Image: Clip       Image: Clip                                                                                                    | /brick\vbrick-multicast-age<br>Share View<br>Paste Copy path<br>Paste shortcut<br>shoard<br>→ This PC → Local Disk<br>sonal<br>ick Systems, Inc                        | ent<br>Move<br>to *<br>Organize<br>(C:) > ProgramData > Vbrick ><br>Name<br>data<br>logs                          | Vbrick-multicast-agent >                                                        | Properties Open V<br>Properties History<br>Open C<br>Date modified Ty<br>2/5/2020 9:58 AM Fi<br>2/5/2020 9:58 AM Fi                                                                                                    | <ul> <li>X</li> <li>Select all</li> <li>Select none</li> <li>Invert selection</li> <li>Select</li> <li>Search vb P</li> <li>ype</li> <li>Size</li> <li>de folder</li> <li>folder</li> </ul>                                                                                                    |
| File       Home         Pin to Quick       Copy       F         Pin to Quick       Copy       F         Clip       Image: Clip       Image: Clip         Image: Clip       Image: Clip       Image: Clip         Image: Clip       Image: Clip       Image: Clip         Image: Clip       Image: Clip       Image: Clip         Image: Clip       Image: Clip       Image: Clip         Image: Clip       Image: Clip       Image: Clip         Image: Clip       Image: Clip       Image: Clip         Image: Clip       Image: Clip       Image: Clip         Image: Clip       Image: Clip       Image: Clip         Image: Clip       Image: Clip       Image: Clip         Image: Clip       Image: Clip       Image: Clip         Image: Clip       Image: Clip       Image: Clip         Image: Clip       Image: Clip       Image: Clip       Image: Clip         Image: Clip       Image: Clip       Image: Clip       Image: Clip       Image: Clip         Image: Clip       Image: Clip       Image: Clip       Image: Clip       Image: Clip       Image: Clip       Image: Clip         Image: Clip       Image: Clip       Image: Clip       Image: Clip       <                                                                                                    | /brick/vbrick-multicast-age<br>Share View<br>Paste Copy path<br>Paste shortcut<br>board<br>This PC > Local Disk<br>sonal<br>ick Systems, Inc                           | CC:) > ProgramData > Vbrick >                                                                                     | Vbrick-multicast-agent >                                                        | Properties<br>Properties<br>Proper                                                                                                    | <ul> <li>X</li> <li>Select all</li> <li>Select none</li> <li>Invert selection</li> <li>Select</li> <li>Search vb P</li> <li>ype</li> <li>Size</li> <li>folder</li> <li>folder</li> </ul>                                                                                                    |
| File     Home       Pin to Quick     Copy       Pin to Quick     Copy       Clip       Image: Clip       Image: Clip                                                                                                    | /brick\vbrick-multicast-age<br>Share View<br>Paste Copy path<br>Paste Copy path<br>Paste shortcut<br>board<br>→ This PC → Local Disk<br>sonal<br>ick Systems, Inc      | ent<br>Move<br>to *<br>Copy<br>Delete Rename<br>Organize<br>(C:) > ProgramData > Vbrick ><br>Name<br>data<br>logs | Vbrick-multicast-agent >                                                        | Properties Copen<br>Copen<br>Copen | <ul> <li>Select all</li> <li>Select none</li> <li>Invert selection</li> <li>Select</li> <li>Search vb p</li> <li>ype</li> <li>Size</li> <li>ile folder</li> <li>ile folder</li> </ul>                                                                                                    |
| File     Home       Pin to Quick     Copy       Pin to Quick     Copy       Clip       Image: Clip       Image: Clip                                                                                                    | /brick\vbrick-multicast-age<br>Share View<br>Paste Copy path<br>Paste shortcut<br>board<br>→ This PC → Local Disk<br>sonal<br>ick Systems, Inc                         | ent<br>Move<br>to *<br>Copy<br>Delete Rename<br>Organize<br>(C:) > ProgramData > Vbrick ><br>Name<br>data<br>logs | Vbrick-multicast-agent >                                                        | Properties Edit<br>Open<br>Open<br>Date modified<br>2/5/2020 9:58 AM<br>2/5/2020 9:58 AM<br>Fi                                                                                                    | <ul> <li>Select all</li> <li>Select none</li> <li>Invert selection</li> <li>Select</li> <li>Search vb p</li> <li>ype</li> <li>Size</li> <li>folder</li> <li>folder</li> </ul>                                                                                                    |

12. Verify that the Vbrick Multicast Service is running in the Windows Task Manager. (Start Menu > type "Task Manager" in the Search box > Services tab).

607 Herndon Parkway, Suite 300 \ Herndon, VA 20171 \ USA \ <u>www.vbrick.com</u>

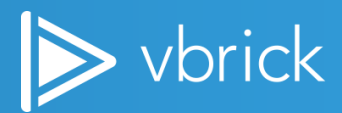

| 🔍 Services       |                          |                                  |                                |         |              | —            | ×   |
|------------------|--------------------------|----------------------------------|--------------------------------|---------|--------------|--------------|-----|
| File Action View | Help                     |                                  |                                |         |              |              |     |
|                  | 🗟 🛛 🖬 🕨 🔳 🕪              |                                  |                                |         |              |              |     |
| Services (Local) | Services (Local)         |                                  |                                |         |              |              |     |
|                  | VBrick Multicast Service | Name                             | Description                    | Status  | Startup Type | Log On As    | ^   |
|                  |                          | 🔍 User Profile Service           | This service is responsible fo | Running | Automatic    | Local System |     |
|                  | Stop the service         | VBrick Multicast Service         | VBrick Multicast Service       | Running | Disabled     | Local System |     |
|                  | Nestan the service       | VBrick Rev LDAP Connector        | VBrick Rev LDAP Connector      | Running | Automatic    | Local System |     |
|                  |                          | 🗸 🎑 Virtual Disk                 | Provides management servi      |         | Manual       | Local System |     |
|                  | Description:             | 🖾 VMware USB Arbitration Service | Arbitration and enumeration    | Runnina | Automatic    | Local System | × . |
|                  | Extended Standard        |                                  |                                |         |              |              |     |
|                  |                          |                                  |                                |         |              |              |     |

- 13. If the user's computer is protected by a firewall or some other endpoint software, make sure that the Vbrick Multicast Agent's NodeJS process is allowed to listen to the multicast streams on the UDP ports. See: <u>Windows Firewall</u>.
- 14. You have successfully installed the Vbrick Multicast Service and are ready to enable Vbrick Multicast in Rev. See the Rev online help sub-topic: <u>Add a Dynamic Stream</u>.

## **Windows GUI Uninstall**

**To uninstall from Windows:** 

- 1. Run VbrickMulticast\_XXX.msi again.
- 2. After you uninstall:
  - **b** vbrick-multicast-agent folder completely removed.
  - **VBM Service is removed.**

Note: You can also uninstall from the Windows Control Panel if this is your preference.

#### **Mac GUI Install**

1. Double click on the VbrickMulticast\_XXX.pkg to launch the installer.

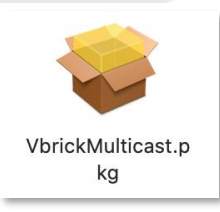

2. Continue with the installation process.

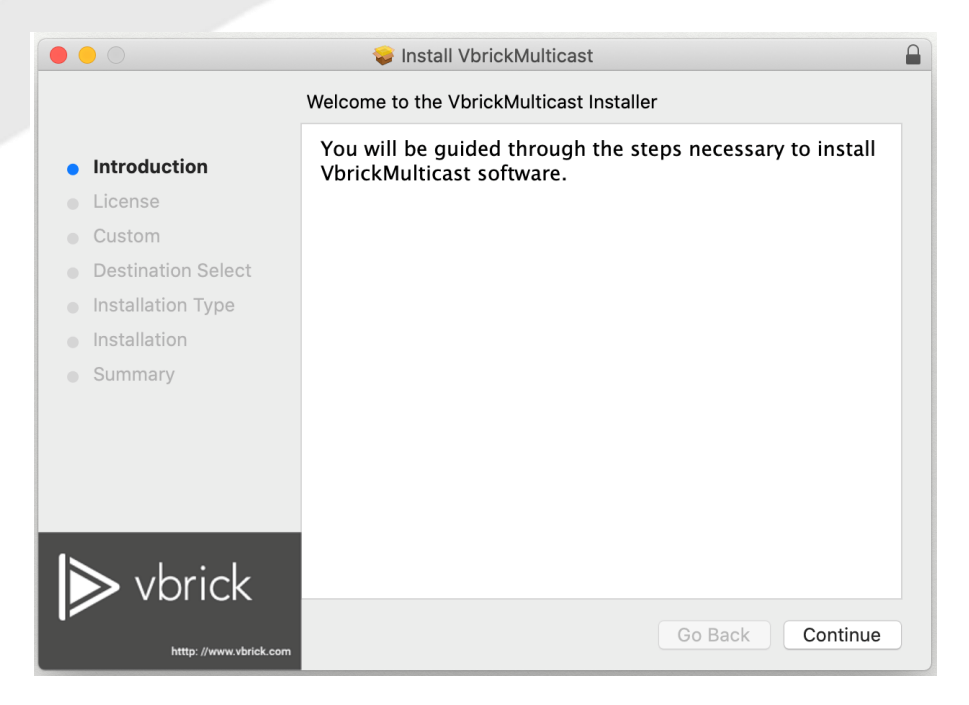

3. Select Continue and then Agree to accept the Software License Agreement.

|                                                                                                    | Software License Agreement                                                                                                    |    |
|----------------------------------------------------------------------------------------------------|----------------------------------------------------------------------------------------------------|----|
| - Introduction                                                                                                    | English                                                                                                    |    |
|                                                                                                    |                                                                                                    |    |
| Custom                                                                                                    | VBrick Software and Component EULA                                                                                                    |    |
| Destination Select                                                                                                    | VBrick Software and Component End User License Agreement                                                                                                    |    |
| Installation Type                                                                                                    | VBRICK END USER LICENSE AGREEMENT FOR VBRICK SOFTWARE PROGRAMS AND<br>APPLICABLE APPLIANCE AND HARDWARE COMPONENTS ("SOFTWARE PRODUCT").                                                                                                    |    |
| <ul> <li>Installation</li> </ul>                                                                                                    | VBRICK SYSTEMS, INCORPORATED ("VBRICK") IS WILLING TO PROVIDE THE BELOW LICENSE                                                                                                    |    |
| <ul> <li>Summary</li> </ul>                                                                                                    | TERMS CONTAINED IN THIS AGREEMENT.                                                                                                    |    |
|                                                                                                    | BY INSTALLING, COPYING, OR OTHERWISE USING THE SOFTWARE PRODUCT, YOU AGREE TO<br>BE BOUND BY THE TERMS OF THIS END-USER LICENSE AGREEMENT ("EULA").                                                                                                    |    |
|                                                                                                    | THIS EULA IS RESTRICTED TO THE NUMBER OF LICENSES SUBSCRIBED TO.                                                                                                    |    |
|                                                                                                    | This EULA is a legal agreement between You and Your affiliates (either an individual or a legal entity)<br>("You" and/or "You") and VBrick for the VBrick Software Product identified in the applicable purchase                                                                                                    |    |
|                                                                                                    | order ("Purchase Order"), or other written agreement, entered into by You or an organization on your                                                                                                    |    |
| > vbrick                                                                                                    | benail. The Soltware Product may include associated media, printed materials, and online or electronic<br>documentation ("Documentation"). If You do not agree to the terms of this EULA, do not install or use any                                                                                                    |    |
|                                                                                                    |                                                                                                    |    |
| htttp://www.vbrid                                                                                                    | k.com                                                                                                    | le |
|                                                                                                    |                                                                                                    |    |
|                                                                                                    |                                                                                                    |    |
|                                                                                                    | 😺 Install VbrickMulticast                                                                                                    |    |
| To continue<br>software lice                                                                                                    | Install VbrickMulticast installing the software you must agree to the terms of the ense agreement.                                                                                                    |    |
| <ul> <li>To continue software lice</li> <li>Inti Click Agree to the Installer.</li> </ul>                                                            | Install VbrickMulticast installing the software you must agree to the terms of the ense agreement. o continue or click Disagree to cancel the installation and quit                                                                                                    |    |
| To continue<br>software lice<br>Inti<br>Lic Click Agree t<br>the Installer.                                                                          | Install VbrickMulticast installing the software you must agree to the terms of the ense agreement. o continue or click Disagree to cancel the installation and quit                                                                                                    | 0  |
| <ul> <li>Inti<br/>Lic</li> <li>Cui</li> <li>De</li> <li>Ins</li> </ul>                                                                               | Install VbrickMulticast installing the software you must agree to the terms of the ense agreement. o continue or click Disagree to cancel the installation and quit nse Disagree Agree                                                                                                    | 0  |
| <ul> <li>To continue software lice</li> <li>Inti</li> <li>Lic</li> <li>Cu</li> <li>De</li> <li>Read Licer</li> <li>Installation</li> </ul>           | Install VbrickMulticast installing the software you must agree to the terms of the ense agreement. o continue or click Disagree to cancel the installation and quit inse Disagree Agree VBRICK SYSTEMS, INCORPORATED ("VBRICK") IS WILLING TO PROVIDE THE BELOW LICENSE FOR THE SOFTWARE PRODUCT TO YOU ONLY UPON THE CONDITION THAT YOU ACCEPT THE                                                                                                    | 0  |
| <ul> <li>Intri Click Agree to the Installer.</li> <li>Cui</li> <li>De Read Licer</li> <li>Installation</li> <li>Summary</li> </ul>                   | Install VbrickMulticast installing the software you must agree to the terms of the ense agreement. o continue or click Disagree to cancel the installation and quit ise Disagree Agree VBRICK SYSTEMS, INCORPORATED ("VBRICK") IS WILLING TO PROVIDE THE BELOW LICENSE FOR THE SOFTWARE PRODUCT TO YOU ONLY UPON THE CONDITION THAT YOU ACCEPT THE TERMS CONTAINED IN THIS AGREEMENT.                                                                                                    | 0  |
| <ul> <li>Inti Click Agree to the Installer.</li> <li>Cui</li> <li>De Read Licer</li> <li>Installation</li> <li>Summary</li> </ul>                    | Install VbrickMulticast installing the software you must agree to the terms of the ense agreement. o continue or click Disagree to cancel the installation and quit inse Disagree Agree VBRICK SYSTEMS, INCORPORATED ("VBRICK") IS WILLING TO PROVIDE THE BELOW LICENSE FOR THE SOFTWARE PRODUCT TO YOU ONLY UPON THE CONDITION THAT YOU ACCEPT THE TERMS CONTAINED IN THIS AGREEMENT. BY INSTALLING, COPYING, OR OTHERWISE USING THE SOFTWARE PRODUCT, YOU AGREE TO BE BOUND BY THE TERMS OF THIS END-USER LICENSE AGREEMENT ("EULA").                                                                                                    | 0  |
| <ul> <li>Inti</li> <li>Lic</li> <li>Cui</li> <li>De</li> <li>Installation</li> <li>Summary</li> </ul>                                                | Install VbrickMulticast installing the software you must agree to the terms of the ense agreement. o continue or click Disagree to cancel the installation and quit nse Disagree Agree VBRICK SYSTEMS, INCORPORATED ("VBRICK") IS WILLING TO PROVIDE THE BELOW LICENSE FOR THE SOFTWARE PRODUCT TO YOU ONLY UPON THE CONDITION THAT YOU ACCEPT THE TERMS CONTAINED IN THIS AGREEMENT. BY INSTALLING, COPYING, OR OTHERWISE USING THE SOFTWARE PRODUCT, YOU AGREE TO BE BOUND BY THE TERMS OF THIS END-USER LICENSE AGREEMENT ("EULA"). THIS EULA IS RESTRICTED TO THE NUMBER OF LICENSE SUBSCRIBED TO.                                                                                                    | 0  |
| <ul> <li>Inti<br/>Software lice</li> <li>Inti<br/>Lic</li> <li>Cui</li> <li>De</li> <li>Read Licer</li> <li>Installation</li> <li>Summary</li> </ul> | Install VbrickMulticast installing the software you must agree to the terms of the ense agreement. o continue or click Disagree to cancel the installation and quit ise Disagree Agree VBRICK SYSTEMS, INCORPORATED ("VBRICK") IS WILLING TO PROVIDE THE BELOW LICENSE FOR THE SOFTWARE PRODUCT TO YOU ONLY UPON THE CONDITION THAT YOU ACCEPT THE TERMS CONTAINED IN THIS AGREEMENT. BY INSTALLING, COPYING, OR OTHERWISE USING THE SOFTWARE PRODUCT, YOU AGREE TO BE BOUND BY THE TERMS OF THIS END-USER LICENSE AGREEMENT ("EULA"). THIS EULA IS RESTRICTED TO THE NUMBER OF LICENSES SUBSCRIBED TO. This EULA is a legal agreement between You and Your affliates (either an individual or a legal entity)                                                                                                    |    |
| <ul> <li>Inti Click Agree to the Installer.</li> <li>Cui De Read Licer</li> <li>Installation</li> <li>Summary</li> </ul>                             | Install VbrickMulticast installing the software you must agree to the terms of the ense agreement. o continue or click Disagree to cancel the installation and quit ise Disagree Agree VBRICK SYSTEMS, INCORPORATED ("VBRICK") IS WILLING TO PROVIDE THE BELOW LICENSE FOR THE SOFTWARE PRODUCT TO YOU ONLY UPON THE CONDITION THAT YOU ACCEPT THE TERMS CONTAINED IN THIS AGREEMENT. BY INSTALLING, COPYING, OR OTHERWISE USING THE SOFTWARE PRODUCT, YOU AGREE TO BE BOUND BY THE TERMS OF THIS END-USER LICENSES SUBSCRIBED TO. This EULA IS RESTRICTED TO THE NUMBER OF LICENSES SUBSCRIBED TO. This EULA is a legal agreement between You and Your affiliates (either an individual or a legal entity) ("You" and/or "Your") and VBrick for the VBrick Software Product identified in the applicable purchase order ("Purchase Order"), or other written agreement, entered into by You or an organization on your                                                                                                    |    |
| <ul> <li>Inti Lic</li> <li>Cui</li> <li>De Installation</li> <li>Summary</li> </ul>                                                                  | Install VbrickMulticast installing the software you must agree to the terms of the ense agreement. o continue or click Disagree to cancel the installation and quit nse Disagree Agree VBRICK SYSTEMS, INCORPORATED ("VBRICK") IS WILLING TO PROVIDE THE BELOW LICENSE FOR THE SOFTWARE PRODUCT TO YOU ONLY UPON THE CONDITION THAT YOU ACCEPT THE TERMS CONTAINED IN THIS AGREEMENT. BY INSTALLING, COPYING, OR OTHERWISE USING THE SOFTWARE PRODUCT, YOU AGREE TO BE BOUND BY THE TERMS OF THIS END-USER LICENSE AGREEMENT ("EULA"). THIS EULA IS RESTRICTED TO THE NUMBER OF LICENSES SUBSCRIBED TO. This EULA is a legal agreement between You and Your affiliates (either an individual or a legal entity) ("You" and/or "Your") and VBrick for the VBrick Software Product identified in the applicable purchase order ("Purchase Order"), or other written agreement, entered into by You or an organization on your behaft. The Software Product may include associated media, printed materials, and "online" or electronic documentation"." If You do not agree to the terms of this EULA, do not install or use any termentated the Columen Product. | 0  |

4. Click Continue to use the default Certificate settings or click Change default certificate settings (Not standard) to choose a different certificate or install directory.

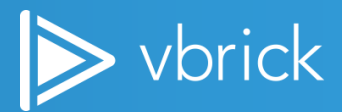

|                                                                                   | 💝 Install VbrickMulticast                                                     |  |
|-----------------------------------------------------------------------------------|-------------------------------------------------------------------------------|--|
|                                                                                   | Installation Settings                                                         |  |
| <ul><li>Introduction</li><li>License</li></ul>                                    | Change default settings (Not Standard)                                        |  |
| <ul> <li>Custom</li> <li>Destination Select</li> <li>Installation Type</li> </ul> | Install VbrickMulticast to (default recommended):<br>/usr/local/Vbrick Browse |  |
| <ul><li>Installation</li><li>Summary</li></ul>                                    | Install New Certificate File:                                                 |  |
|                                                                                   | localstreaming_vbrick_com.pem Browse                                          |  |
|                                                                                   | 3443                                                                          |  |
| ▶ vbrick                                                                          |                                                                               |  |
| htttp://www.vbrick.com                                                            | Go Back Continue                                                              |  |

- Changing the default certificate settings: If you choose to change the default settings, check Change default certificate settings (Not Standard) checkbox. Browse to the location of the new Install location, if necessary.
- 6. Browse to the location of the new VbrickMulticast Certificate File (\*.pem file), if necessary.
- 7. Enter a new Port number if necessary.
- 8. Click Continue to proceed.

|                                                        | 🥪 Install VbrickMulticast                         |  |
|--------------------------------------------------------|---------------------------------------------------|--|
|                                                        | Installation Settings                             |  |
| <ul><li>Introduction</li><li>License</li></ul>         | Change default settings (Not Standard)            |  |
| <ul> <li>Custom</li> <li>Destination Select</li> </ul> | Install VbrickMulticast to (default recommended): |  |
| <ul> <li>Installation Type</li> </ul>                  | /usr/local/Vbrick Browse                          |  |
| <ul> <li>Installation</li> </ul>                       |                                                   |  |
| <ul> <li>Summary</li> </ul>                            | Install New Certificate File:                     |  |
|                                                        | localstreaming_vbrick_com.pem Browse              |  |
|                                                        | Change Port (Optional):<br>3443                   |  |
| > vbrick                                               |                                                   |  |
| http://www.vbrick.com                                  | Go Back Continue                                  |  |

9. Click Install to start the installation. Or select Change Install Location to install to a different location.

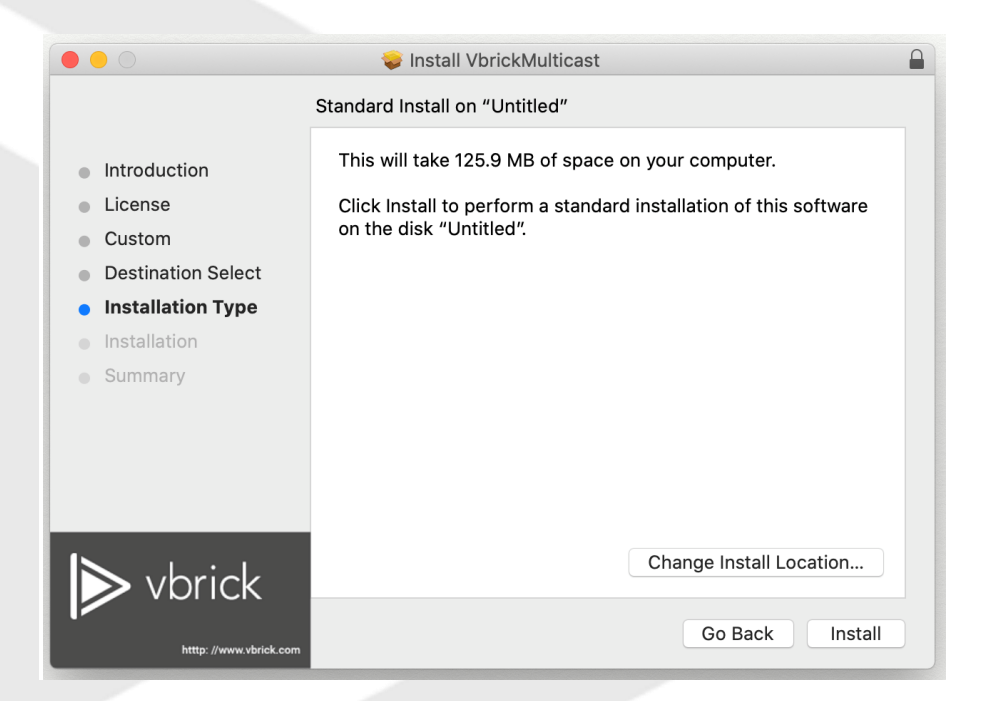

10. You may be prompted to enter a password to allow the installation to proceed.

| $\bigcirc$ | Installer is t | rying to install new software. |
|------------|----------------|--------------------------------|
|            | Enter your pas | sword to allow this.           |
|            | User Name:     | UserName                       |
|            | Password:      | •••••                          |
|            |                |                                |
|            |                | Cancel Install Software        |
|            |                |                                |

**11. Upon completion select Close to close the Installer.** 

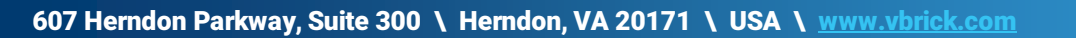

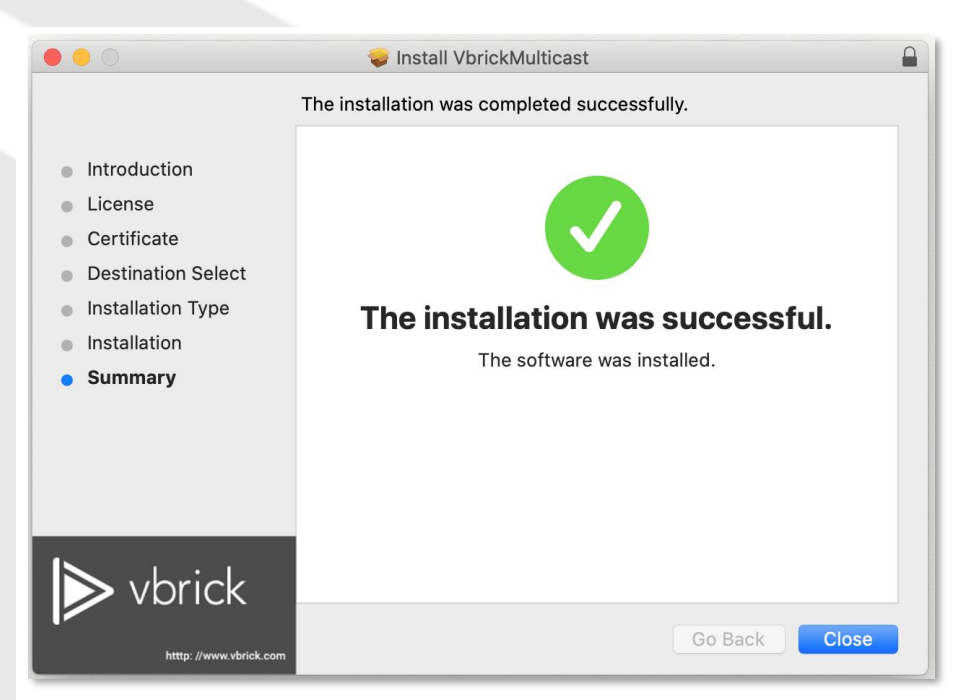

12. At this point, you will be prompted to either keep the installer or move it to the Trash. When a selection is made, the installer will close.

|                                                                                                    | 🥪 Install VbrickMulticast                                                                                                    |
|----------------------------------------------------------------------------------------------------|----------------------------------------------------------------------------------------------------|
| <ul> <li>Introductic</li> <li>License</li> <li>Custom</li> <li>Destination Select</li> <li>Installation Type</li> <li>Installation</li> <li>Summary</li> </ul> | Do you want to move the "VbrickMulticast"<br>Installer to the Trash?<br>To keep this package in its current location,<br>click Keep.<br>Keep Move to Trash<br>The installation was successful.<br>The software was installed. |
| Vbrick                                                                                                    | Go Back Close                                                                                                    |

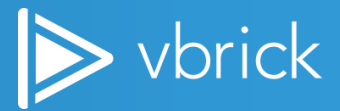

## Troubleshooting

### Windows Firewall

Remember, if the user's computer is protected by firewall or some other endpoint software, make sure that the Vbrick Multicast Agent's NodeJS process is allowed to listen to the multicast streams on the UDP ports.

For example, run the Windows firewall command below to allow Vbrick Multicast Agent access to UDP port if Windows firewall is enabled on user's computer.

netsh advfirewall firewall add rule name="VBM Allow UDP" dir=in action=allow program="<VBRICK\_MULTICAST\_AGENT\_INSTALL\_LOCATION>\nodejs\node.exe" enable=yes protocol="udp"

Where <VBRICK\_MULTICAST\_AGENT\_INSTALL\_LOCATION> is where you have installed Vbrick Multicast.

#### **Mac Firewall**

If you use stealth mode with your Mac firewall, Vbrick Multicast streams may not load and play correctly. Disabling this feature in your Mac firewall will correct this issue and allow you to use the VBM agent.

Details on stealth mode and how to disable it may be seen in the MacOS User Guide.